# 3.5 Installation och hantering av programvara

| Ämne                                                                                                    | Sida                                                           |
|----------------------------------------------------------------------------------------------------|----------------------------------------------------------------|
| <ul> <li>3.5 Installation och hantering av programvara <ul> <li>Program och funktioner</li> <li>Appar och funktioner</li> <li>Windows-funktioner</li> <li>Aktivitetshanteraren</li> <li>Processer</li> <li>Kompatibilitetsinställningar</li> <li>Att köra som administratör</li> <li>Resursövervakaren</li> <li>Frågor 3.172-3.182 om Install. &amp; hantering av progr.</li> </ul></li></ul> | 86<br>86<br>87<br>87<br>88<br>89<br>91<br>91<br>91<br>91<br>96 |
| <ul> <li>Program och funktioner</li> <li>Appar och funktioner</li> <li>Windows-funktioner</li> <li>Aktivitetshanteraren</li> <li>Processer</li> <li>Kompatibilitetsinställningar</li> <li>Att köra som administratör</li> <li>Resursövervakaren</li> <li>Frågor 3.172-3.182 om Install. &amp; hantering av progr.</li> </ul>                                                                  | 86<br>87<br>87<br>88<br>89<br>91<br>91<br>91<br>91             |

I princip finns det ingen skillnad mellan begreppen *Program* och *App* i datorteknik och inte heller i Windows. App är bara ett nyare besteckning för program. Båda handlar om *software* som är av nytta för en användare. I Windows finns det olika ställen för att se vilka program som är installerade på datorn. Det viktigaste är:

## Program och funktioner

I Kontrollpanelen (sid 75) finns ikonen Program och funktioner:

| 👩 Kontrollpanelen\Alla objekt på H              | Kontrollpanelen\Program och funktioner                                                                                                    |                                       |                    |             | - 0              | ×   |
|-------------------------------------------------|----------------------------------------------------------------------------------------------------|---------------------------------------|--------------------|-------------|------------------|-----|
| ← → × ↑ 🖬 > Kontrollp                           | anelen → Alla objekt på Kontrollpanelen → Program och fu                                                                                                    | nktioner                              |                    | ~           | ی<br>Sök i Prog. | . p |
|                                                 |                                                                                                    |                                       |                    |             |                  |     |
| Kontrollpanelen - startsida                     | Avinstallera eller ändra ett program                                                                                                    |                                       |                    |             |                  |     |
| Visa installerade uppdateringar                 | Du kan avinstallera ett program genom att markera de                                                                                                    | t i listan och sedan klicka på Avinst | allera, Ändra elle | r Reparera. |                  |     |
| Aktivera eller inaktivera<br>Windows-funktioner |                                                                                                    |                                       |                    |             |                  |     |
|                                                 | Ordna 👻                                                                                                    |                                       |                    |             | 800 -            | ?   |
|                                                 | Namn                                                                                                    | Utgivare                              | Installation       | Storlek     | Version          | ^   |
|                                                 | 😕 Adobe Acrobat 9 Pro - Svenska, Dansk, Suomi, Norsk                                                                                                    | Adobe Systems                         | 2024-10-09         |             | 9.0.0            |     |
|                                                 | Adobe AIR                                                                                                    | Adobe Systems Inc.                    | 2024-10-26         |             | 1.5.3.9120       |     |
|                                                 | Adobe Creative Suite 5 Design Premium                                                                                                    | Adobe Systems Incorporated            | 2024-10-26         | 5,77 GB     | 5.0              |     |
|                                                 | Adobe Flash Player 10 ActiveX                                                                                                    | Adobe Systems, Inc.                   | 2024-10-26         | 2,42 MB     | 10.1.52.14       |     |
|                                                 | 🔽 Adobe Flash Player 10 Plugin                                                                                                    | Adobe Systems, Inc.                   | 2024-10-26         | 2,38 MB     | 10.1.52.14       |     |
|                                                 | Note that the second state that the second state of the second state of the second sta | Microsoft Corporation                 | 2024-10-09         |             |                  |     |
|                                                 | Sconexant 20585 SmartAudio HD                                                                                                    | Conexant                              | 2024-10-30         |             | 4.95.49.53       |     |
|                                                 | O Google Chrome                                                                                                    | Google LLC                            | 2024-12-19         |             | 131.0.6778.205   |     |
|                                                 | IIS 10.0 Express                                                                                                    | Microsoft Corporation                 | 2024-10-11         | 50,1 MB     | 10.0.2001        |     |
|                                                 | Hicrosoft .NET SDK 8.0.403 (x64) from Visual Studio                                                                                                    | Microsoft Corporation                 | 2024-10-29         | 204 kB      | 8.4.324.47413    |     |
|                                                 | C Microsoft Edge                                                                                                    | Microsoft Corporation                 | 2024-12-25         |             | 131.0.2903.112   |     |
|                                                 | 🔀 Microsoft Office Professional Plus 2010                                                                                                    | Microsoft Corporation                 | 2024-10-11         |             | 14.0.7015.1000   |     |
|                                                 | Microsoft System CLR Types for SQL Server 2019                                                                                                    | Microsoft Corporation                 | 2024-10-09         | 6,57 MB     | 15.0.2000.5      |     |
|                                                 | Microsoft Update Health Tools                                                                                                    | Microsoft Corporation                 | 2024-10-09         | 1,02 MB     | 3.74.0.0         |     |
|                                                 | Microsoft Visual C++ 2010 x64 Redistributable - 10.0                                                                                                    | Microsoft Corporation                 | 2024-10-11         | 13,8 MB     | 10.0.40219       |     |
|                                                 | Microsoft Visual C++ 2010 x86 Redistributable - 10.0                                                                                                    | Microsoft Corporation                 | 2024-10-11         | 11,1 MB     | 10.0.40219       |     |
|                                                 | i Microsoft Visual C++ 2015-2022 Redistributable (x64)                                                                                                    | Microsoft Corporation                 | 2024-10-09         | 20,7 MB     | 14.40.33816.0    |     |
|                                                 | Wicrosoft Visual C++ 2015-2022 Redistributable (x86)                                                                                                    | Microsoft Corporation                 | 2024-10-09         | 18,1 MB     | 14.40.33816.0    | ~   |
|                                                 | <                                                                                                    |                                       |                    |             |                  | >   |
|                                                 | Installerade program Sammanlagd stor                                                                                                    | lek: 8,55 GB                          |                    |             |                  |     |
|                                                 | 33 program är installerade                                                                                                    |                                       |                    |             |                  |     |
|                                                 | -41                                                                                                    |                                       |                    |             |                  |     |

Här finns i alfabetisk ordning alla program som vid aktuellt tillfälle är installerade på datorn. Genom högerklick kan man önska att avinstallera ett program. Att installera däremot måste man använda resp. programmets eget installationsprogram.

Ett annat ställe i Windows där man kan få en överblick över installerade program är i Inställningar:

## Appar och funktioner

I Windows' Startmenyn - Inställningar finns ikonen Appar och funktioner:

| ← Inställningar            | – 🗆 X                                                                                       |
|----------------------------|---------------------------------------------------------------------------------------------|
| 企 Hem                      | Appar och funktioner                                                                        |
| Şök efter en inställning 🖉 | Välj varifrån du vill hämta appar                                                           |
| Appar                      | Om du bara installerar appar från Microsoft Store kan det göra din<br>enhet bättre skyddad. |
| E Appar och funktioner     | Från var som helst 🗸 🗸                                                                      |
| i⊒ Standardappar           | Anner och funktioner                                                                        |
| 印 <u>1</u> Offlinekartor   | Appar och tunktioner                                                                        |
| Appar för webbplatser      | Sök, sortera och filtrera efter enhet. Om du vill avinstallera eller flytta                 |
| □ Videouppspelning         | en app markerar du den i listan.<br>Sök i den här listan $\wp$                              |
| ☐ Autostart                | Sortera efter: Namn $\lor$ Filtrera efter: Alla enheter $\lor$                              |
|                            | 59 appar hittades                                                                           |
|                            | 3D-visningsprogram 25.8 kB                                                                  |
|                            | Microsoft Corporation 2024-10-11                                                            |
|                            | Adobe Acrobat 9 Pro - Svenska, Dansk, Suom<br>2024-10-09                                    |
|                            | Adobe AIR                                                                                   |
|                            | 2024-10-26                                                                                  |
|                            | Adobe Creative Suite 5 Design Premium 5,78 GB 2024-10-26                                    |
|                            | Adobe Flash Player 10 ActiveX 2.42 MB 2024-10-26                                            |

Här kan man flytta, ändra eller avinstallera olika program i datorn. Med "enheter" menas alla interna och externa hårddiskar som än anslutna till datorn, inkl. nätverksenheter.

## Windows-funktioner

Letar man i Inställningar efter *Windows-funktioner* får man ett Sökresultat-fönster. Klickar man i det på *Aktivera eller inaktivera Windows-funktioner*, dyker upp dialogrutan på nästa sida.

Windows-funktioner är delar av program som levereras med Windows 10. Alla av dessa är dock inte installerade eller aktiverade från början. I dialogrutan till höger kan man välja att använda dem på sin dator. Man kan även (in)aktivera delar av ett program resp. funktion.

Ett exempel på en Windowsfunktion som är viktig för programmerare är:

#### 🕅 Windows-funktioner Х Aktivera eller inaktivera Windows-funktioner 2 Du kan aktivera en funktion genom att markera dess kryssruta. Du kan inaktivera en funktion genom att avmarkera dess kryssruta. En helt ifvlld kryssruta innebär att bara en del av funktionen är aktiverad. .NET Framework 3.5 (innehåller .NET 2.0 och 3.0 **H** ^ .NET Framework 4.8 Advanced Services **H** Active Directory Lightweight Directory Services Behållare Data Center Bridging 🕀 🗌 📙 Enhetslåsning Enkla TCPIP-tjänster (t.ex. echo, daytime osv) H 🗌 🔒 Hyper-V Hysningsbar webbinstans för IIS (Internet Information Service Internet Explorer 11 < 5 OK Avbryt

.NET Framework

Viktig därför att t.ex. den integrerade utvecklingsmiljön (IDEn) Visual Studio inte fungerar utan detta ramverk. .NET Framework är ett tillägg till Windows som gör att Visual Studio kan använda vissa funktionaliteter för utveckling av program i olika programmeringsspråk och för samverkan mellan olika språk. Man kan byta mellan språk i koden. Liknande tilläggstjänster finns på många andra områden.

## Aktivitetshanteraren

Windows är till skillnad från föregångaren DOS ett *multi-functional* operativsystem, där man samtidigt kan ha många olika program igång och växla mellan dem.

En överblick över alla program, funktioner och processer som aktuellt är igång är *Aktivitetshanteraren* som man ser till höger. Ett roligt sätt att få upp den är tangentkombinationen:

| Aktivit                             | etshanterare           | n               |           |           |             |            | -          |                | ×    |
|-------------------------------------|------------------------|-----------------|-----------|-----------|-------------|------------|------------|----------------|------|
| Processer                           | Prestanda              | Apphistorik     | Autostart | Användare | Information | Tjänster   |            |                |      |
|                                     | ^                      |                 |           | 2%        | 47%         | 0%         | 0%         |                |      |
| Appar (                             | 3)                     |                 | 3         | CPU       | winne       | Disk       | INdiverk   | Energirorbrui  | ^    |
| > 🙀 Ak                              | tivitetshante          | eraren          |           | 0,3 %     | 29,1 MB     | 0 MB/s     | 0 Mbit/s   | Mycket låg     | Ľ    |
| > 👿 Mi                              | icrosoft Wor           | d (32 bitar)    |           | 0 %       | 30,3 MB     | 0 MB/s     | 0 Mbit/s   | Mycket låg     |      |
| > 💽 Wi                              | indows-funk            | tioner          |           | 0 %       | 2,4 MB      | 0 MB/s     | 0 Mbit/s   | Mycket låg     |      |
| Bakgrur                             | ndsproces              | sser (56)       |           |           |             |            |            |                |      |
| > 👩 64                              | -bit Synaptic          | cs Pointing Enl | han       | 0 %       | 0,1 MB      | 0 MB/s     | 0 Mbit/s   | Mycket låg     |      |
| M AA                                | AM Updates             | Notifier Applic | ati       | 0 %       | 0,2 MB      | 0 MB/s     | 0 Mbit/s   | Mycket låg     |      |
| 🚺 Ac                                | roTray (32 bi          | itar)           |           | 0 %       | 0,1 MB      | 0 MB/s     | 0 Mbit/s   | Mycket låg     |      |
| 🔳 Ag                                | gregatorHo             | st.exe          |           | 0 %       | 0,5 MB      | 0 MB/s     | 0 Mbit/s   | Mycket låg     |      |
| > 🔳 Ar                              | ntimalware C           | ore Service     |           | 0 %       | 2,9 MB      | 0 MB/s     | 0 Mbit/s   | Mycket låg     |      |
| >    Antimalware Service Executable |                        | 0 %             | 83,8 MB   | 0 MB/s    | 0 Mbit/s    | Mycket låg |            |                |      |
| 🔳 Ap                                | Application Frame Host |                 | 0 %       | 6,1 MB    | 0 MB/s      | 0 Mbit/s   | Mycket låg |                |      |
| 📧 CC                                | OM Surrogat            | e               |           | 0 %       | 1,5 MB      | 0 MB/s     | 0 Mbit/s   | Mycket låg     |      |
| <                                   |                        |                 |           |           |             |            |            | -              | >    |
| Minde                               | re informatio          | on              |           |           |             |            |            | Avsluta aktivi | itet |

<Ctrl>-<Alt>-<Del>

Roligt därför att den var ett allround verktyg i de tidigare versionerna av Windows för att starta om operativsystemet, växla mellan användare, ändra lösenord och mycket mer. Hände något konstigt på datorn, t.ex. något program "hängde sig" och man visste inte vad man ska göra, tryckte man på denna tangentkombination för att rädda situationen. Fönstret ovan får man när man dessutom klickar på Mer information längst ner till vänster.

Fortfarande kan man även i Windows 10 avsluta ett program som har "hängt sig" eller inte kan avslutas på regulärt sätt, via Aktivitetshanteraren som dessutom innehåller många intressanta funkaliteter av operativsystemet. En av dem visas ovan:

#### Processer

En process i Windows är ett aktivt program eller en del av ett program som körs i

bakgrunden. Bilden på förra sidan visar alla aktuella processer som är igång. Dessutom visas hur mycket CPU-kraft i procent en process tar och hur stor andel av RAM den upptar.

När man högerklickar på en process kan man få information om den och utföra olika åtgärder som t.ex. att ange prioriteten och, om datorn har fler än en processor bestämma vilken av processorerna som processen ska köras på. En annan funktionalitet visas i fliken bredvid:

## Prestanda

Här kan man få information om den aktuella användningen av CPU, RAM, hårddisken och Wi-Fi.

I fliken Apphistorik får man visas resursanvändningen för installerade appar och program, vilket är ett bra hjälpmedel för att få reda på vilka program som kräver mest.

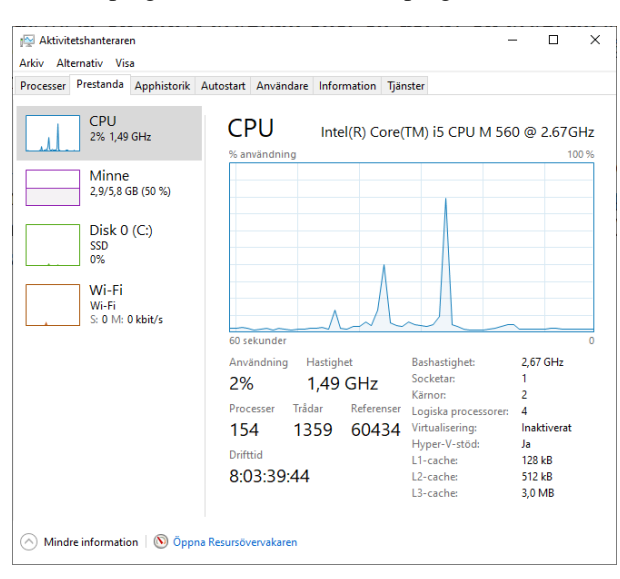

| Aktivit   | etshanterare  | n             |              |               |             |                | -         |       | × |
|-----------|---------------|---------------|--------------|---------------|-------------|----------------|-----------|-------|---|
| rkiv Alt  | ernativ Vis   | a             |              |               |             |                |           |       |   |
| rocesser  | Prestanda     | Apphistorik   | Autostart    | Användare     | Information | Tjänster       |           |       |   |
| ecurcany  | ändning sed   | an 2024-11-25 | för det akti | iella använda | rkontot     |                |           |       |   |
| a bort an | vändningshi   | storik        |              |               |             |                |           |       |   |
| amn       | ^             |               | (            | CPU-tid       | Nätverk     | Nätverk med da | Paneluppd | ateri |   |
| ⑦ 30      | )-visningspro | ogram         |              | 0:00:01       | 0,1 MB      | 0 MB           |           | 0 MB  |   |
| E-        | post och Kal  | ender         |              | 0:08:25       | 2,6 MB      | 0,1 MB         |           | 0 MB  |   |
| 📰 Fe      | edbackhubb    | en            |              | 0:12:04       | 1,6 MB      | 0 MB           |           | 0 MB  |   |
| 💉 Fil     | m&TV          |               |              | 0:00:00       | 0 MB        | 0 MB           |           | 0 MB  |   |
| 🔀 Fo      | ton           |               |              | 0:04:22       | 0,3 MB      | 0 MB           |           | 0 MB  |   |
| 💁 Få      | hjälp         |               |              | 0:00:00       | 0 MB        | 0 MB           |           | 0 MB  |   |
| 🕝 Fa      | stisar        |               |              | 0:00:00       | 0 MB        | 0 MB           |           | 0 MB  |   |
| 📁 Ga      | ame Bar       |               |              | 0:00:03       | 0,5 MB      | 0 MB           |           | 0 MB  |   |
| 🖥 Ka      | ilkylatorn me | d graffun     |              | 0:11:08       | 0 MB        | 0 MB           |           | 0 MB  |   |
| 💼 Ka      | imera         |               |              | 0:00:00       | 0 MB        | 0 MB           |           | 0 MB  |   |
| 🗿 Ka      | irtor         |               |              | 0:00:07       | 10,9 MB     | 0 MB           |           | 0 MB  |   |
| 🚺 KI      | ipp & skissa  |               |              | 0:00:07       | 0 MB        | 0 MB           |           | 0 MB  |   |
| 🕤 KI      | ocka          |               |              | 0:00:01       | 0 MB        | 0 MB           |           | 0 MB  |   |
|           | e 1           |               |              | 0.00.00       | 0.140       | 0.140          |           | 0.140 |   |

## Autostart

En annan flik i Aktivitetshanteraren är *Autostart*. som visar alla program som automatiskt startas när datorn startas. Oftast är de igång som en bakgrundsprocess och tar både RAM- och CPU-kraft i anspråk. Här kan man välja vilka man vill ha. Samma information får man via Windows Inställningar (till höger).

Fliken bredvid Autostart (i Aktivitetshanteraren) som heter:

## Användare

visar vilka program och resurser som utnyttjas av resp. användare. Ytterligare en flik:

## Information

visar än en gång samtliga processer och program med ytterligare information om processens ID, status osv. som inte var tillgängliga i tidigare flikar.

## Tjänster

är Aktivitetshanterarens sista flik. Här är Windows' samtliga tjänster samlade. Det finns möjligheten att öppna, starta (om) och stoppa tjänster samt att gå vidare till administrationsverktyget för tjänster.

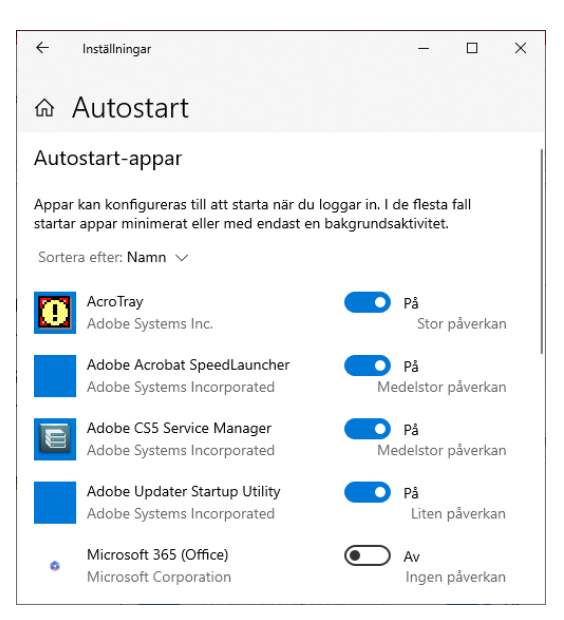

| Aktivitetshanteraren         |           |               |       |           |        |         |        | -               |            | ×    |   |
|------------------------------|-----------|---------------|-------|-----------|--------|---------|--------|-----------------|------------|------|---|
| Processer Prestanda Apphisto | rik Autos | tart Anvä     | ndare | Informati | on 1   | jänster |        |                 |            |      |   |
| Namn                         | PID       | Status        | Anv   | āndarn    | CPL    | J Minr  | e (akt | UAC-v           | rirtualise | ring | ^ |
| AAM Updates Notifier.exe     | 10256     | Körs          | Taifu | ın        | 00     | 1       | 136 kB | Inaktiv         | reat       | 1    |   |
| acrotrav.exe                 | 8160      | Körs          | Taifu | in        | 00     |         | 396 kB | Inaktiv         | reat       |      |   |
| AggregatorHost.exe           | 5648      | Körs          | SYS   | TEM       | 00     |         | 596 kB | Tillâts         | inte       |      |   |
| ApplicationFrameHost.exe     | 4848      | Körs          | Taifu | ın        | 00     | 7       | 500 kB | Inaktiv         | reat       |      |   |
| CalculatorApp.exe            | 5596      | Pausad        | Taifu | In        | 00     |         | 0 kB   | Inaktiv         | reat       |      |   |
| csrss.exe                    | 548       | Körs          | SYS   | TEM       | 00     |         | 704 kB | Tillâts         | inte       |      |   |
| csrss.exe                    | 12840     | Körs          | SYS   | TEM       | 00     |         | 808 kB | Tillâts         | inte       |      |   |
| Ctfmon.exe                   | 5952      | Körs          | Taifu | ın        | 00     | 2       | 144 kB | Inaktiv         | reat       |      |   |
| 💷 dasHost.exe                | 4072      | Körs          | Lok   | al tjänst | 00     |         | 356 kB | Tillåts         | inte       |      |   |
| dllhost.exe                  | 5308      | Körs          | SYS   | TEM       | 00     |         | 844 kB | Tillåts         | inte       |      |   |
| 📧 dwm.exe                    | 8272      | Körs          | DWI   | M-9       | 00     | 31      | 920 kB | Inaktiv         | rerat      |      |   |
| explorer.exe                 | 4788      | Körs          | Taifu | un        | 00     | 21      | 020 kB | Inaktiv         | rerat      |      |   |
| fontdrvhost.exe              | 948       | Körs          | UMI   | FD-0      | 00     |         | 372 kB | Inaktiv         | rerat      |      |   |
| 📧 hkcmd.exe                  | 7184      | Körs          | Taifu | un        | 00     |         | 504 kB | Inaktiv         | rerat      |      |   |
| III HxOutlook.exe            | 6872      | Pausad        | Taifu | un        | 00     |         | 0 kB   | Inaktiv         | rerat      |      |   |
| 📧 HxTsr.exe                  | 11628     | Pausad        | Taifu | un        | 00     |         | 0 kB   | kB Inaktiverat  |            |      |   |
| ibmpmsvc.exe                 | 1804      | Körs          | SYS   | TEM       | 00 676 |         | 676 kB | kB Tillåts inte |            |      |   |
| iqfxpers.exe                 | 2848      | Körs          | Taifu | un        | 00     |         | 860 kB | Inaktiv         | rerat      |      |   |
| igfxtray.exe                 | 10868     | Körs          | Taifu | un        | 00     |         | 492 kB | B Inaktiverat   |            |      |   |
| LockApp.exe                  | 6560      | Pausad Taifun |       | un        | 00     |         | 0 kB   | Inaktiv         | rerat      |      |   |
| Isass.exe                    | 704       | Körs          | SYS   | TEM       | 00     | 6       | 312 kB | Tillâts         | inte       |      | ~ |
| <                            |           |               |       |           |        |         |        |                 |            | >    |   |

| I Aktivitetshanterare<br>Arkiv Alternativ Vis       | :n<br>ia                                                |                                                                                |                                                          |                    |                              |                                    | - 0                                                   | × |
|-----------------------------------------------------|---------------------------------------------------------|--------------------------------------------------------------------------------|----------------------------------------------------------|--------------------|------------------------------|------------------------------------|-------------------------------------------------------|---|
| Processer Prestanda                                 | Apphistorik                                             | Autostart                                                                      | Användare                                                | Informat           | ion                          | Tjänster                           |                                                       |   |
| Namn<br>AarSvc<br>AarSvc_6c12b5f<br>AJRouter<br>ALG | PID BAAAAAAAAAAAAAAAAAAAAAAAAAAAAAAAAAAAA               | eskrivning<br>gent Activat<br>gent Activat<br>IJoyn Route<br>pplication La     | ion Runtime<br>ion Runtime_<br>r Service<br>ayer Gateway | 6c12b5f<br>Service | Stat<br>Stop<br>Stop<br>Stop | us<br>opad<br>opad<br>opad<br>opad | Grupp<br>AarSvcGroup<br>AarSvcGroup<br>LocalServiceN. |   |
| AppHostSvc<br>AppIDSvc                              | 3616 A<br>A<br>on 0 0 0 0 0 0 0 0 0 0 0 0 0 0 0 0 0 0 0 | Application Host Helper Service K<br>Application Identity St<br>Oppna Tjänster |                                                          |                    |                              |                                    | apphost<br>LocalServiceN.                             |   |

## Kompatibilitetsinställningar

Får man problem med att något program i Windows 10 inte fungerar, men har fungerat i någon tidigare version av Windows, kan man ange ett annat *kompatibilitetsläge* för programmet.

Detta gör man genom att gå till det aktuella programmets, ofta av typ \*.exe installationsfil, högerklicka på den och välja Egenskaper.

Som exempel tar vi programmet Adobe Acrobat 9 Pro vars installationsfil heter Setup.exe och som jag använder för att hantera PDF-filer. Rutan till höger visar filens Egenskaper. Bockar man för checkboxen under Kompatibilitetsläge kan man välja bland de Windowsversioner som rullistan visar,

|                                                                                                    | Information                                                                                                    | Tidigare versioner                                 |
|----------------------------------------------------------------------------------------------------|----------------------------------------------------------------------------------------------------|----------------------------------------------------|
| Allmänt                                                                                                    | Kompatibilitet                                                                                                    | Digitala signaturer                                |
| det här programm<br>ndows kan du för<br>Kör felsökaren f<br>r väljer jag kompa<br>Kompatibilitetsläge                                      | net inte fungerar korrekt i de<br>söka med att köra felsökare<br>ör programkompatibilitet<br>tibilitetsinställningar manuell | n här versionen av<br>n för kompatibilitet.<br>kt2 |
| Kör det här pro                                                                                                    | grammet i kompatibilitetsläg                                                                                                 | e för:                                             |
| Windows 8                                                                                                    |                                                                                                    | ~                                                  |
| Windows 98 / Wi<br>Windows XP (Ser<br>Windows XP ista<br>Windows Vista (S<br>Windows Vista (S<br>Windows 7<br>Windows 8<br>Inaktivera hels | ndows Me<br>vice Pack 2)<br>vice Pack 3)<br>ervice Pack 1)<br>ervice Pack 2)<br>kämsoptimering                               |                                                    |
| Kör det här pro                                                                                                    | grammet som en administrat                                                                                                   | tör                                                |
| Registrera dett                                                                                                    | a program för omstart                                                                                                    |                                                    |
|                                                                                                    | ngar för hög DPI                                                                                                    |                                                    |
| Ändra inställnir                                                                                                    |                                                                                                    |                                                    |

för att köra programmet i en version som är kompatibel med det valda alternativet.

## Att köra som administratör

Vissa program som ursprungligen är skrivna för att köras med administratörsrättigheter, kan i Windows 10 även köras av användare utan dessa rättigheter. Det gör man genom att i rutan ovan, under Inställningar bocka för checkboxen Kör det här programmet som en administratör, eller genom att välja Kör som administratör efter högerklick på programfilen.

## Resursövervakaren

En översikt över användningen av resurser i datorn visar Resursövervakaren som man kan få fram genaom att leta efter den i sökrutan bredvid Startmenyn. Denna information är mycket mer detaljerad och omfattande än motsvarande i Aktivitetshanteraren. På nästa sidan visas ett exempel. Genom att klicka på en resurs kan man expandera den och få en mer detaljerad informatioen. Då visas vilka processer, filer och program som använderbresp. resurs.

| 🔊 Resursövervakaren      |            |          |        |            |             |          |            | _         |            | $\times$   |
|--------------------------|------------|----------|--------|------------|-------------|----------|------------|-----------|------------|------------|
| Arkiv Övervaka Hjälp     | <b>,</b>   |          |        |            |             |          |            |           |            |            |
| Översikt Processor M     | linne Di   | sk Nä    | tverk  |            |             |          |            |           |            |            |
| Processor 📕 8            | 3% proces  | soranv   | 92%    | maximal f  | irek        | •        | ^<br>>     |           | Vyer       | •          |
| Avbildning               | PID        | Beskr    | Status | Trådar     | CPU         | ^        | CPU        |           | 100 9      | <u>6</u> 1 |
| SearchApp.exe            | 5668       | Searc    | Paus   | 41         | 0           |          |            | Ъ. НТ – Т | NwN        |            |
| SystemSettings.exe       | 10304      | Instä    | Paus   | 23         | 0           |          |            |           |            |            |
| PaintStudio.View.exe     | 3404       | Paint    | Paus   | 32         | 0           |          | N./        | тцb       |            |            |
| HxOutlook.exe            | 6820       | Micr     | Paus   | 29         | 0           |          |            |           |            |            |
| HxTsr.exe                | 13132      | Micr     | Paus   | 15         | 0           |          |            | +++       |            |            |
| CalculatorApp.exe        | 10200      | Calc     | Paus   | 12         | 0           |          |            |           | Japan      |            |
| ShellExperienceHos       | 10236      | Win      | Paus   | 17         | 0           |          | 60 sekunde | er        | 0 %        | 6-1        |
| LockApp.exe              | 10472      | Lock     | Paus   | 11         | 0           | ~        | Disk       |           | 100 MB/:   |            |
| <                        | 2022       | A 41     | W 2    |            | )<br>>      |          | AM         |           |            |            |
|                          |            |          |        |            |             | -        |            | A — —     |            |            |
| Disk 📃 2                 | 2 MB/sek o | lisk-I/O | 1%     | ängsta ak  | tiv tid 🛛 🤄 | <u>)</u> |            | 11        |            |            |
| Avbildning               | PID        | Fil      | Läst ( | Skriv      | Totalt      | ^        |            | ANA       |            |            |
| System                   | 4          | C:\W     | 32 298 | 0          | 32 298      |          |            | - WW      |            |            |
| System                   | 4          | C:\W     | 141 3  | 0          | 141 3       |          |            |           |            | 21         |
| System                   | 4          | C:\W     | 19 571 | 0          | 19 571      |          | Nätverk    |           | 1 Mbit/    | s - I      |
| System                   | 4          | C:\Pr    | 6 572  | 0          | 6 572       |          |            |           |            |            |
| System                   | 4          | C:\W     | 46 634 | 0          | 46 634      |          |            |           |            |            |
| System                   | 4          | C:\W     | 399 2  | 0          | 399 2       |          |            |           |            |            |
| System                   | 4          | C:\W     | 11 797 | 0          | 11 797      |          |            | м         |            |            |
| System                   | 4          | C:\Pr    | 376    | 0          | 376         |          | 40.4       | , iA,     |            |            |
| Contains                 |            | 6.00M    | 7 772  | ^          |             | *        |            | AWY IN    | _£⊢,       |            |
| <b>`</b>                 |            |          |        |            |             |          |            |           | (          | 27         |
| Nätverk 📕 1              | 8 kbit/s n | ätverks  | 0% r   | nätverksar | nvä 🤆       | •        | Minne      | 100 hå    | rda fel/se | ۲.         |
| Avbildning               | PID        | Adress   | Skick  | Mott       | Totalt      | ^        |            |           |            |            |
| PerfWatson2.exe          | 6948       | 20.18    | 9 883  | 616        | 10 500      |          |            |           |            |            |
| devenv.exe               | 7032       | 13.10    | 1 975  | 4 042      | 6 017       |          |            |           |            |            |
| svchost.exe (netsvcs -p) | 10656      | 20.19    | 534    | 1 350      | 1 884       |          |            |           |            |            |
| ServiceHub.IdentityHos   | 10552      | 152.1    | 49     | 1 603      | 1 652       |          |            |           |            |            |
| ServiceHub.VSDetoure     | 7328       | 152.1    | 36     | 1 430      | 1 466       |          |            |           | (          | 51         |
| devenu eve               | 7032       | 152.1    | 42     | 1 111      | 1 153       |          | ¥          |           |            | $\sim$     |

# Besvara nu frågorna 3.172-3.182 på sid 96 om

avsnitt 3.5 Install. & hantering av programvara.